## 國民旅遊卡檢核系統操作說明(103.05)

一、登入

(一) 直接開網頁登入,網址:

https://inquiry.nccc.com.tw/html/text/index\_personal.htm

輸入帳號及密碼; ▶ 帳號:身份證字號(第1個英文字母請用大寫)

▶ 密碼:第一次登入之預設值為生日的「月」+「日」+身份證「後4 碼」,一共8碼。

▶ 舉例:陳先生是1月3日生,身份證字號是F123456789,則登入帳號: F123456789 登入密碼:01036789

▶ 輸入完成後點選「OK」即可進入系統。

| https://inquiry.nccc.com.tw/html/t | ext/index_personal.ntm                                          |
|------------------------------------|-----------------------------------------------------------------|
| ◇ 公務人員登入 ×                         |                                                                 |
| 檔案(F) 編輯(E) 檢視(V) 我的最愛(A) 工具(T)    | 說明(H)                                                           |
| 🙀 💈 G 🥘 刷卡V2.0(980101) 🧕 Outlook 《 | 國旅檢核:政府 🥘 myNTU 🥘 公文管理 🥘 公文公告 🥘 人事室首頁 🎒 帳務系統 🥌 語中-外語進修班 🥑 人事服務網 |
|                                    |                                                                 |
| 參訪人次 0007248525                    | ●國民旅遊卡●                                                         |
| 政府機關                               |                                                                 |
| 公務人員                               |                                                                 |
| 發卡機構                               | 公務人員並入                                                          |
| 特約商店                               |                                                                 |
| 收單機構                               | 輸入帳號: 常見問題                                                      |
| 管考部會                               | 輸入密碼:                                                           |
| 聯合信用卡中心                            | 密碼之英文字母大小宮視為相異。<br>のK                                           |
| 國民旅遊卡首頁                            |                                                                 |
|                                    | 本系統由 <u>行政院人事行政總處委託聯合信用卡處理中心</u> 建置處理<br>勝私權及資訊安全宣告 網站使用條款及連結政策 |

※若遇系統出現要求新設登入密碼的畫面:

| vs Internet Explorer                              |                              |                             |        |
|---------------------------------------------------|------------------------------|-----------------------------|--------|
| :.com.tw/NASApp/NTC/servlet/com.du.mvc.EntryServl | et?Action=MainFrame          | 💌 🔒 😽 🗙 Live Search         | P-Q    |
| 9最愛(A) 工具(I) 説明(H)<br>卡2.0新版 🛃 出勤管理系統 🍃 語文中心開課    | 🥑 山地農場 🥑 Jazz線上音樂館 🤌 BBC 🧧 臺 | 在大演講網 💋 教育部人事處 🧧 TOEIC 報考資訊 | »      |
| g核系統 🛛 🗶 🏈 臺灣大學人事室                                | @國民旅遊卡專區                     | 🟠 • 🕲 - 🖶 • 🔂 網頁 🕑 • 🎯 工具   | .@ • " |
|                                                   | 密碼變更功能                       | ٤<br>٤                      |        |
|                                                   | 請再輸入一次新密碼                    |                             |        |
|                                                   |                              | 確定變更                        |        |
|                                                   |                              |                             |        |

請按照指示於畫面上的兩個欄位填入自己預設的密碼後,再按右下的 「確定變更」後即完成;此時系統為保資料安全,可能會先自動登 出,若想再進系統者,即依前面登入程序再操作一次,此次登入密碼 就必須是剛剛自己所更改的新密碼。如系統未自動登出,亦可繼續操 作系統。

※帳號密碼請牢記:如忘記或密碼輸入3次錯誤,將暫時鎖住帳號無 法登入;此時請向玉山銀行洽詢。

※忘記密碼請洽各發卡機構查詢帳號密碼·服務電話請參: http://travel.nccc.com.tw/text/banks/banks.htm。

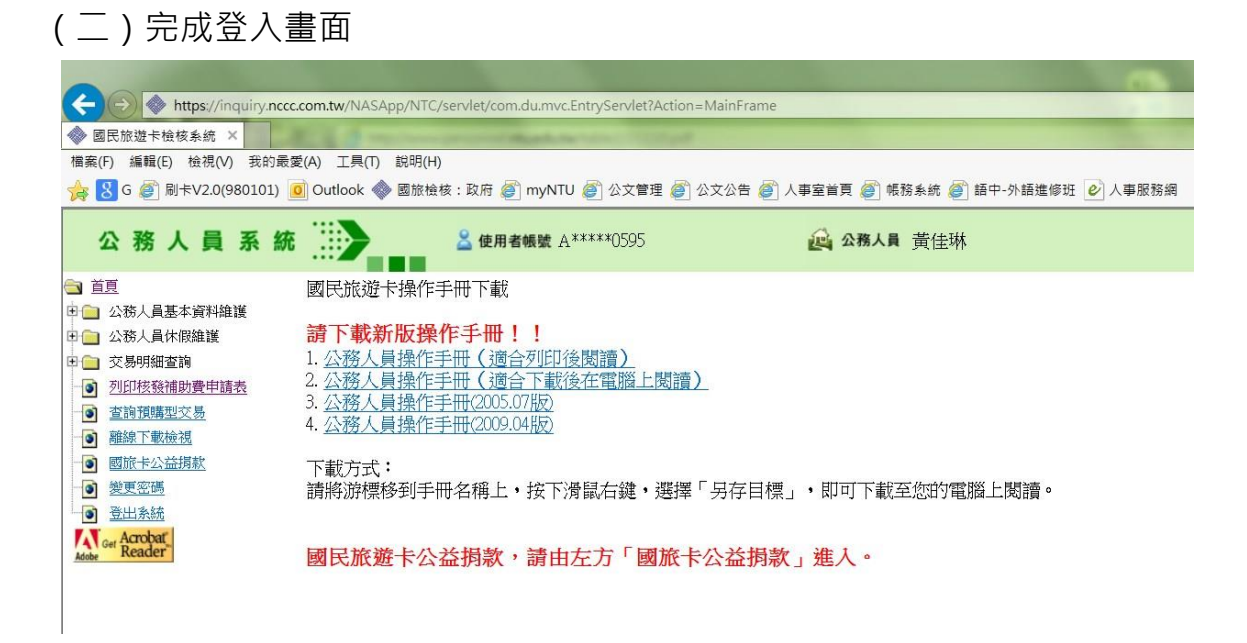

## 二、列印「核發補助費申請表」

(一) 在登入畫面的左方點選【列印核發補助費申請表】

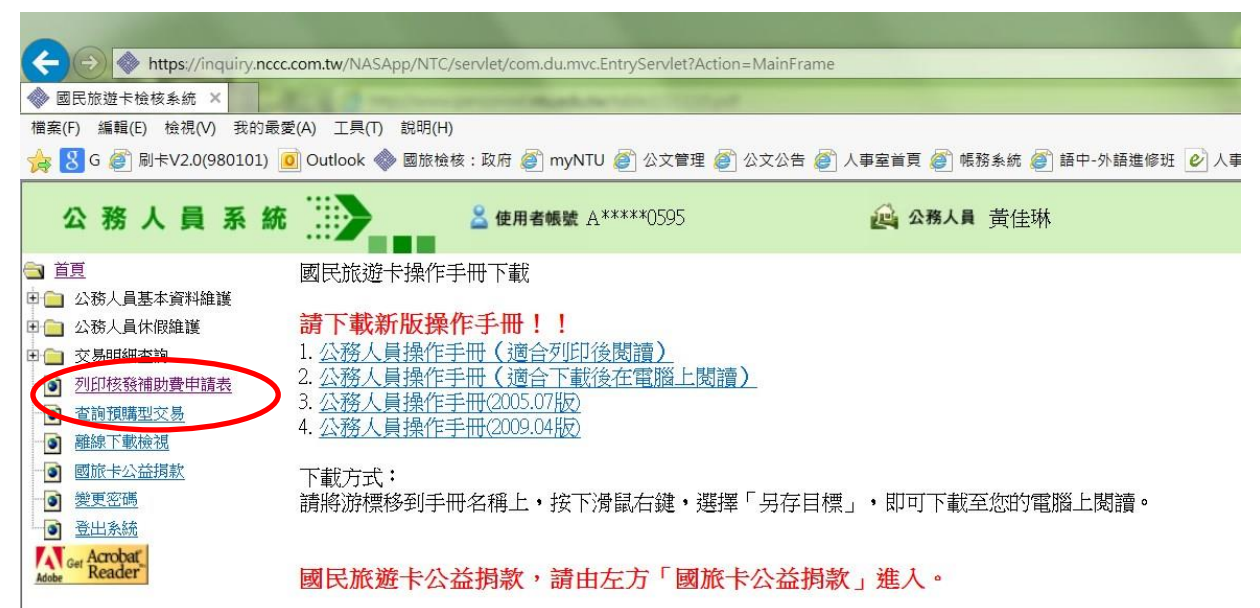

點選後出現如下畫面·只須按「送出」。

| A https://inquiry.nccc.com.tw/NASApp/NTG                     | /servlet/com.du.mvcEntryServlet7Action=MainFrame              | ~ |
|--------------------------------------------------------------|---------------------------------------------------------------|---|
| 参 國民旅遊卡檢核系統 ×                                                | anonithe the little                                           |   |
| 權案(F) 編輯(E) 檢視(V) 我的最愛(A) 工具(T) 說明(F                         | 0                                                             |   |
| 🙀 🐰 G 資 刷卡V2.0(980101) 🧕 Outlook 🧇 國族的                       | (核:政府 🍘 myNTU 🕘 公文管理 🥘 公文公告 🎒 人事室首頁 🥘 橫務系總 🗐 語中-外攝進修班 🕑 人事服務網 |   |
| 公務人員系統                                                       | 金 健用者铺皱 A*****0595     金 微 公務人員 黄佳琳     黄佳琳                   |   |
| ☐ 首互<br>□ 公務人員基本資料維護                                         | 列印核發補助費申請表                                                    |   |
| <ul> <li>田 (二) 公務人員休假維護</li> <li>田 (二) 交易明細查論</li> </ul>     | 身份別 暦年制 🗸                                                     |   |
| <ul> <li>列印核發補助費申請表</li> </ul>                               | 列印日期 2014(103) ✔ _ 0 ✔ _ 29 ✔                                 |   |
| <ul> <li>查找预算法交易</li> <li>建設下數檢測</li> <li>國際主公論捐款</li> </ul> | [通出] 清神術                                                      |   |
| ■ 部門水中<br>■ 部出版結構<br>Kong Acrobat<br>Keader                  |                                                               |   |

(二)送出後將出現預覽畫面

|                                                                      | ASApp/NTC<br>入口網<br>(T) 說明(H<br>c 🔷 國旅槍     | /servlet/<br>② 國立語<br>)<br>核:政府                  | com.du.m<br>臺灣大學公<br>· @ myl              | ivc.Entry:<br>文管理<br>NTU @          | Servlet?/<br>② 國<br>公文管理  | Action=M<br>立臺灣大<br>記<br>記<br>② 公: | lainFram<br>學虛擬總<br>文公告    | e<br>機 《》               | 國民旅遊卡檢核系<br>首頁 💣 帳務条約                                                                                                    | ≤统 ×<br>统 @ 語       | 中-外語道 | E1833E C    | 人事服             | 防網                   | Q          | - B C                           | ↑ ★ ♡    |
|----------------------------------------------------------------------|---------------------------------------------|--------------------------------------------------|-------------------------------------------|-------------------------------------|---------------------------|------------------------------------|----------------------------|-------------------------|----------------------------------------------------------------------------------------------------|---------------------|-------|-------------|-----------------|----------------------|------------|---------------------------------|----------|
|                                                                      | · · · · · · · · · · · · · · · · · · ·       | <u>2</u> 使                                       | 用者帳號                                      | A****                               | *0595                     | 所漏                                 |                            | 27務人員<br>日<br>日<br>行合報領 | 黄佳琳                                                                                                    | 潮動費申                | 請表    |             |                 |                      | 列60日期:     | 2014/03/31<br>頁次:1              | <b>_</b> |
| ●         種線下載檢視           ●         國旅卡公益掲載           ●         要変高 | 單位名稱                                        | 姓名                                               | 身分證字號                                     | 國民旅遊卡<br>卡號                         | 旅遊休<br>假日期                | 消費日期                               | 有<br>交易類別                  | 音編領公務人<br>消費特店<br>行業別   | 員強制体 軽相助費之消費員<br>消費特店名稱                                                                                                    | 消費地點                | 消費主導  | 金年可申請<br>金額 | 強制体設補助<br>已核發金額 | 費之購領情形<br>本次核<br>發金額 | 尚可申<br>請主額 | 休假人蹦跳<br>前頂消費資<br>訊及請頒情<br>形之後章 |          |
| Carbon                                                               | 重勝<br>註<br>1.年表明<br>2.件最人<br>3.「角数<br>4.「本次 | 人事<br>日体報人員当社<br>「勝助上表示す<br>3編」 係道原和<br>9般主編」 己の | 7列ED編編取由<br>均公議人員強制<br>回聞卡交易金額<br>回新「銀行業」 | 應關心哉 次作4<br>休暇補助 曼之〕<br>◇<br>◇「旅宿乗」 | 棄訓理 -<br>局費資訊及強<br>、「觀光遊樂 | 制休假摊助量<br>亲」诗觀尤產#                  | 主務會計<br>2講領信形等。<br>条订年別消費。 | 群予続校 - 53<br>2100%由由編制  | 1999 - 200 - 200 - | ●E・<br>人   <b>十</b> |       | ·美官         |                 |                      |            |                                 |          |

(三)列印使用者可利用下方深灰色的工具列點閱預覽畫面(可以放大或做 其他調整)·並請注意下方頁數。如確認資料無誤及印表機正確連接後,即 可點選【列印】(即工具列中印表機的圖案)·就會出現畫面如下,直接按 「確定」,即可完成列印。

| <ul> <li> <li></li></li></ul>                                           | App/NTC/<br>.口網<br>) 說明(H)<br>參 國旅檢(              | (servlet/o<br>2 國立<br>該:政府<br><u>2</u> 使                                                                                                    | com.du.m<br>臺灣大學2<br>@myl<br>用者帳號       | nvc.Entry:<br>ふ文管理<br>NTU <i>(</i> )<br>t A***** | Serviet?/<br>② 國<br>公文管理<br>*0595     | Action=M<br>立臺灣大:<br>E @ 公:    | lainFram<br>學虛擬總<br>文公告<br>《<br>《<br>公告 | e<br>豐 《◆<br>》人事室<br><b>3務人員</b> | 國民旅遊卡檢核系<br>首員 @ 帳務系統<br>黃佳琳   | 统 ×               | 中-外語述       | 里修班 <b>6</b>       | 人事服                | 務網         | Q          | 0                      | ♠★♥      |
|-------------------------------------------------------------------------|---------------------------------------------------|----------------------------------------------------------------------------------------------------|-----------------------------------------|--------------------------------------------------|---------------------------------------|--------------------------------|-----------------------------------------|----------------------------------|--------------------------------|-------------------|-------------|--------------------|--------------------|------------|------------|------------------------|----------|
| <ul> <li></li></ul>                                                     | 機関名編:<br>ID:<br>関の名編                              | ME                                                                                                    | 5-1879                                  | ERE SE RE-                                       | 50,32/4                               | 所属                             | 公務人員                                    | 符合報領                             | 公務人員強制休假社                      | <b>甫助費</b> 申      | 請表          |                    | 5H-30-(1-02.3d) 11 | 「妻う話伝稿系    | PJEDENNA : | 2014/03/31<br>頁次:1     | <b>^</b> |
| ● 健康 「私団な<br>● 関節主公益捐款<br>● 愛愛読<br>● 登出系統<br>And Archot.<br>And Archot. | 主張/<br>赶:<br>1.本表可由<br>2.休假人員<br>3.「消費金<br>4.「本求校 | 本<br>本<br>本<br>本<br>本<br>本<br>本<br>本<br>本<br>本<br>二<br>本<br>二<br>二<br>本<br>二<br>二<br>二<br>二<br>二<br>二<br>二<br>二<br>二<br>二<br>二<br>二<br>二 | 例印購備取由<br>1公務人員強制<br>2副下交易金額<br>1計「銀行業」 | 卡號<br>機關以此次作<br>体假補助費之<br>、「飯宿業」                 | ● ● ● ● ● ● ● ● ● ● ● ● ● ● ● ● ● ● ● | )<br>消費日期<br>制休留補助費2<br>業」等觀光產 | 交易類別<br>主願會計<br>之編編情形等,                 | 消費特許<br>行業別<br>群予檢校, S           | 油費特店名稱<br>有碳酸集冶發卡總行處理或3<br>度 - | ·<br>消費地動<br>即正 - | 消費金額<br>680 | 金年可申請<br>主願<br>8長官 | 巴族聖金輝              | 本交核<br>發金額 | 他可申<br>聶主題 | 前頭治費讀<br>訊及編續情<br>形之簽單 |          |
|                                                                         |                                                   |                                                                                                    |                                         | $\langle$                                        |                                       |                                | e e                                     | <b>↑</b> ₹                       | + 1n                           | <b>+</b> ∣,⊁      |             |                    | )                  |            |            |                        |          |

| /) 我的最爱(A) 工具(T) 說明<br>980101) 🧿 Outlook 🧇 國務 | (円)<br>[檢核:政府 🍘 myNTU                                                                                               | 列印<br>印 <del>声</del> 機                                                                                                    |                                                                              |                               | X  |                   |                      |                   |                                 |  |
|-----------------------------------------------|----------------------------------------------------------------------------------------------------|----------------------------------------------------------------------------------------------------|------------------------------------------------------------------------------|-------------------------------|----|-------------------|----------------------|-------------------|---------------------------------|--|
| 系統                                            | ▲ 使用者帳號 A(                                                                                                    | 名稱(N):<br>狀態:<br>頻型:                                                                                                    | SHARP MX-3100N PCL6(彩色)<br>就舗<br>SHARP MX-3100N PCL6                         | 内容(P)<br>注釋和表格(M):<br>文件和標註   | •  |                   |                      |                   | _                               |  |
| 讀表                                            | 機能名<br>10:14                                                                                                    | 列印範圍<br><ul> <li>所有頁面</li> <li>日前視園</li> <li>日前頁面</li> </ul>                                                               | (A)<br>(V)<br>(U)                                                            | 預覧:被合<br>單位:英吋 编放: 96%<br>1/1 |    | æ                 |                      | 940 <b>510</b> 1: | 2014/01/29<br>頁次:1              |  |
|                                               | 부민국                                                                                                    | <ul> <li>⑦ 頁面(G)</li> <li>子集:</li> <li>⑦ 反序列印</li> </ul>                                                                   | 1<br>運定範圍內的所有頁面                                                              |                               |    | 登刑休假補助<br>1 已核發金額 | 費之購讀情形<br>本次核<br>發金額 | 尚可中<br>構金額        | 休假人確認<br>前項消費費<br>訊及精術情<br>形之簽章 |  |
|                                               | 截主命41<br>回帰年<br>(019<br>日<br>日<br>日<br>日<br>日<br>日<br>日<br>日<br>日<br>日<br>日<br>日<br>日<br>日<br>日<br>日<br>日<br>日<br>日 | <ul> <li>頁面處理</li> <li>份數(C):</li> <li>頁面編放:</li> <li>② 自動旋轉</li> <li>〇 依 PDF 頁</li> <li>〇 必要時</li> <li>⑦ 列印到機案</li> </ul> | 1 (* ご自動分頁(0)<br>府合可列印區域     ●<br>並置中(R)<br>面大小爆擇紙張來擇(Z)<br>使用自訂紙張大小     (F) |                               |    | 0                 | 16.000               | 0                 |                                 |  |
|                                               | 3. fø<br>4. fæ                                                                                                    | 版面設定(                                                                                                    | S) / 進階(D)                                                                   | 確定                            | 取満 |                   |                      |                   |                                 |  |

※申請表送出之前請注意;

請列印1份,並於右邊「休假人確認前項消費資訊及請領情形之簽章 欄」簽名,以便後續作業。請於送出前確認有無漏頁或漏章,以避免作業 時程延誤。

※同筆消費如已請領休假補助費,<u>不得再重複請領差旅費、辦公費、</u> <u>業務費或其他公款</u>,如有查獲真刷卡、假消費,將追究刑事及行政責 任並追繳已請領之休假補助費。

※請遵守辦公紀律,<u>執行職務時間不刷卡消費</u>,但上班前及下班後不 在此限。

※尊重同仁休假自主權,惟應休畢日數(10日)之休假仍以國內休假為優先,國外旅遊及相關消費均不得申請國旅卡補助,申請應休畢日數(10日)以外之休假補助費(每日 600 元)僅限於國內休假。

三、查詢功能(一)休假紀錄是否已建檔可點選【公務人員休假維護】 (點開前方的「+」號)做查詢功能,請休假刷國旅卡時假單上請加註刷國 旅卡,如刷卡後休假尚未建檔請洽人事室承辦人

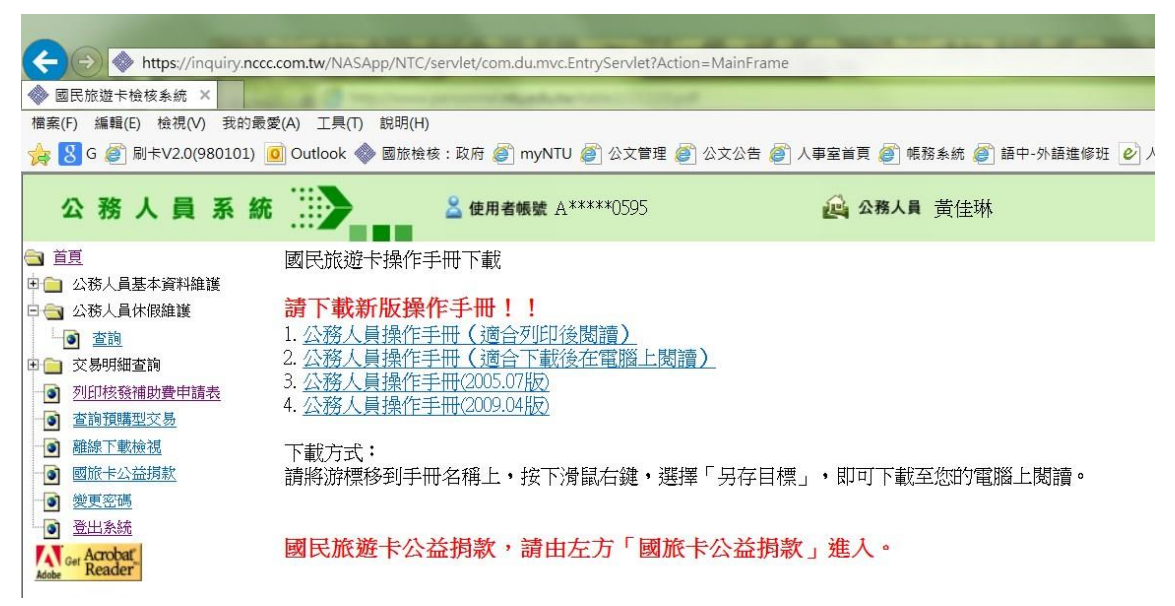

(二) 交易明細查詢(含合格、不合格交易;預購型交易比對不到原因; 已通知撥款紀錄) 可點選【交易明細查詢】(點開前方的「+」號)做各項 查詢功能四、使用完畢後登出

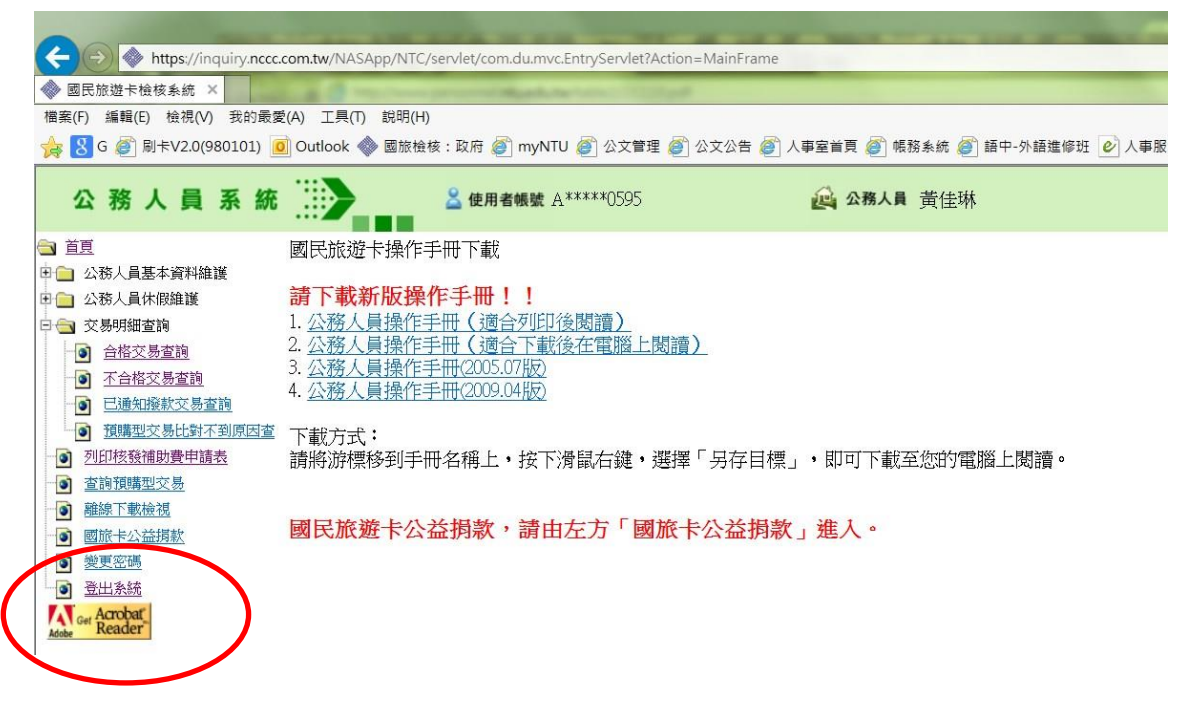